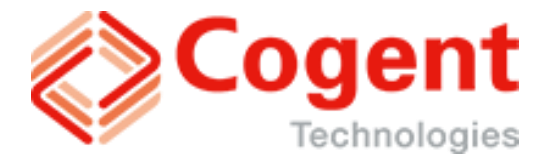

# 用户手册

### 4K HEVC 4G/5G 发射机

## **BodyCaster T-50**

【版本1.0.2】

在连接使用本产品前,请仔细阅读本说明书

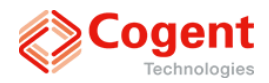

#### 版权声明

高骏(北京)科技有限公司

版权所有,保留一切权利。

非经本公司书面许可,任何单位和个人不得擅自摘抄、复制本书内容的部分或全 部,并不得以任何形式传播。

Cogent 为高骏(北京)科技有限公司的商标。对于本手册中出现的其它公司的 商标、产品标识及商品名称,由各自权利人拥有。

由于产品版本升级或其他原因,本手册内容不定期进行更新。除非另有约定,本 手册仅作为使用指导,本手册中的所有陈述、信息和建议不构成任何明示或暗示 的担保。

#### 技术支持

客户服务邮箱: infocn@cogent-technologies.net 公司网址: www.cogent-technologies.net

北京办公室:

北京市通州区光机电一体化产业基地嘉创路 10 号枢密院 H6,电话:010-5129 2512 上海办公室(上海高骏精视信息技术有限公司): 上海市徐汇区田林路 487 号 23 号楼 602 室,电话: 021-5466 0189/99

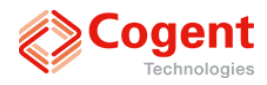

#### 手册使用须知

#### 系统相关手册

| 手册名称                        | 用途                      |
|-----------------------------|-------------------------|
| CogentNET NMS 4K 软件用<br>户手册 | 直播服务及管理软件介绍、使用和维护       |
| UHD-750 解码器用户手册             | 机架式 4K HEVC 解码器介绍、使用和维护 |

#### 本书简介

本用户手册主要介绍了 Cogent 5G 4K 直播背包,即 4K HEVC 4G/5G 发射机 T-50 的特性及使用说明。为避免可能出现的人身伤害和设备损坏,在安装和使用设备 之前及安装和使用设备过程中,请仔细阅读本手册,以保证对设备安全和正确的 使用。

本手册包括如下章节:

- 第一章 产品简介
- 第二章 接口
- 第三章 安装说明
- 第四章 WEB SERVER 功能说明
- 第五章 产品规格

#### 读者对象

本书适合下列人员阅读:

- 现场工程师
- 设备管理人员
- 具有专业视频系统基础知识的用户

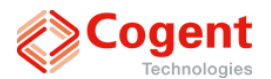

### 各类标识

为了便于理解和引起您的注意,当涉及产品安全或需关注的信息时,我们将按下 列警示用语向您提示:

**企注意**:提醒操作中应注意的事项,不当的操作可能会造成人身伤害或导致设备

损坏;

♥★止:表示危险的操作需禁止;

**注 注释**:对操作内容的描述进行必要的补充和说明。

#### 环境保护

本产品符合关于环境保护方面的设计要求,产品的存放、使用和弃置应遵照相关 国家法律、法规要求进行。

#### 注意事项

#### 阅读用户手册

在使用前,请仔细阅读本手册,并遵从所有的操作及其它说明事项。并将本手册 保存以备今后参考。

#### 维修

设备内没有用户能自行修理的零件,自行拆装可能造成机器的损坏。维修工作应 由有资格的人员进行。

#### **由**源

本机所使用的电源必须与标明的电源相符合。

#### 通风

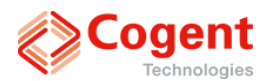

保证通风、避免过热。为保证设备可靠工作,将设备置放于有通风条件的场所下 工作,避免堵塞通风口。

#### 远离热源

本机放置场所必须远离热源,如暖气机、热调节器、加热炉及其它发热产品等。

#### 防水防潮

禁止水分进入机器内部,尽量避免潮湿的环境,如地下室、游泳池附近及类似场 所。

#### 清洁

清洁本机前,应先关掉电源,并将电源插头从插座上拔下。任何清洁剂只限于对 机器外部的清洁,不得渗入至机器内部。

#### 运输和放置

在运输和放置本机时使用原厂的包装材料,并尽量避免设备叠放。

#### 负重

不可在机器上放置重物或踩踏机器,否则有可能会损坏机器。

## ◇警告:

- 为避免引发意外的火灾、触电、遭受雷击或其他的危险,请勿将本机置于雨 点所及或者潮湿的地方。
- 不可打开本机机箱。除非是本公司指定的合格技术员,请勿进行维修。

### ▲注意:

● 特殊频率的电磁场可能影响本机的工作。

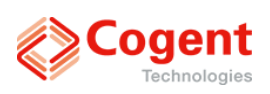

### 版本修改表

| 版本     | 修改时间       | 修改内容         | 修改人 | 审阅人 |
|--------|------------|--------------|-----|-----|
| V1.0.0 | 2019.08.05 | 初稿           | 王莹  |     |
| V1.0.1 | 2020.04.02 | 更新接口参数为华为模组版 | 王莹  |     |
| V1.0.2 | 2020.09.21 | 更新编码参数等      | 王之誉 |     |

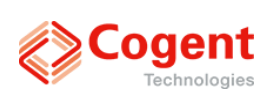

### 目录

| 第一章 产品简介1            |
|----------------------|
| 1.1 概述1              |
| 1.2 特色功能1            |
| 1.3 系统组成1            |
| 1.4 设备清单2            |
| 第二章 接口4              |
| 2.1 整机4              |
| 2.2 正面4              |
| 2.3 右侧接口面板5          |
| 2.3 左侧接口面板6          |
| 2.4 顶部及下方散热孔7        |
| 第三章 安装说明8            |
| 3.1 摄像机音视频连接方式8      |
| 第四章 WEB SERVER 功能说明9 |
| 4.1 WEB SERVER 简介9   |
| 4.2 登录及连接方式9         |
| 4.3 web 控制功能详细介绍10   |

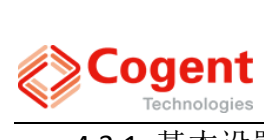

|       | Technologies | T-50 用户手册 |
|-------|--------------|-----------|
| 4.3.1 | 基本设置         |           |
| 4.3.2 | 状态信息         |           |
| 4.3.3 | 网络设置         | 20        |
| 4.3.4 | 关于设备         | 23        |
| 4.3.5 | 隐藏菜单         | 24        |
| 第五章   | 产品规格         | 27        |

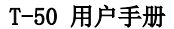

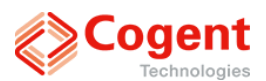

#### 第一章 产品简介

#### 1.1 概述

为迎接 5G 时代, Cogent 推出新一代支持 5G 网络的便携直播产品——高骏-5G 4K 直播背包 BodyCaster T-50。此款产品在编码上,采用广播级 HEVC 视频编码技术,支持 最高达 4K 的输入分辨率;在传输上,支持 5G 网络(可向下兼容 4G),并支持多链路 的捆绑传输,实现超高清视频的高带宽、低延时、高可靠直播。T-50 在使用上进一步 提升了用户体验,能够充分满足移动直播产品 5G 与超高清技术的升级需求。

#### 1.2 特色功能

- 支持全 4K 分辨率
- 支持 5G/WiFi/LAN 混合捆绑传输
- 支持 HEVC 视频编码
- 支持输入视频预览
- 嵌入式平台处理技术,系统工作稳定
- 支持高强度的纠错,保障传输稳定连续

#### 1.3 系统组成

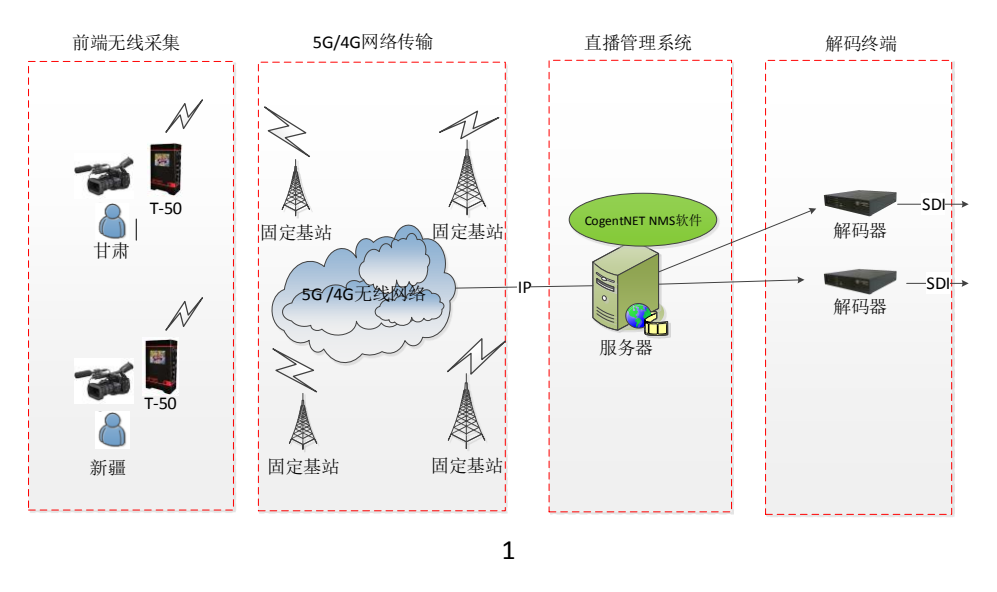

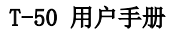

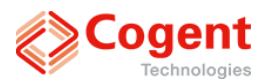

#### 图1系统结构图

- T-50: 4K HEVC 4G/5G 发射机。直播过程中,实时采集摄像机视音频信号, 进行编码后通过多链路 4G/5G 网络发送到后端服务器。
- CogentNET NMS 4K: 后台服务器软件。在具有公网 IP 的服务器上安装此软件,用于在直播过程中接收来自 T-50 的视音频数据,并进行转发或采集,同时可进行画面监看、参数设置等。
- 解码器: 4K HEVC 解码器。在直播过程中接收来自 CogentNET NMS 4K 的视 音频数据流并进行实时解码,输出 SDI 信号,从而接入视音频切换台进行 电视直播。

#### 1.4 设备清单

以下为 T-50 产品及附件,在拆封之后,建议您先检查是否与以下相符。如发现有损坏或遗漏,请立即与经销商联络,并保存原有的包装材料,以备换货之需。

| 项目          | 数量 | 描述         |
|-------------|----|------------|
| 5G 4K 直播背包  | 1  | T-50       |
| 专用背包        | 1  | 专用背包       |
| 电源线         | 2  | B 型口转 DC 线 |
| USB 3.0 延长线 | 3  | 1m         |
| 外置 GPS 天线   | 1  |            |
| PB-10       | 1  | 主备双路直流电源盒  |
| 保修卡         | 1  | 保修卡        |
| 合格证         | 1  | 合格证        |

● T-50 装箱清单

#### ● 可选配件

| 项目         | 数量 | 描述 |
|------------|----|----|
| 电池         | 可选 |    |
| 电池扣板转 DC 线 | 可选 |    |
| 充电器        | 可选 |    |

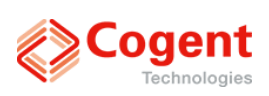

| 5G MiFi     | 可选 |                                                                                                    |
|-------------|----|----------------------------------------------------------------------------------------------------|
| 4G dongle   | 可选 |                                                                                                    |
| Wifi dongle | 可选 | 2.4GHz: COMFAST CF-WU810N, TP-LINK<br>TL-WN725N V2.0<br>2.4GHz/5GHz: COMFAST CF-811AC, MERCURY<br>UD6, Tenda U9 V2.0 |
| MicroSD 卡   | 可选 |                                                                                                    |
| 通话耳机        | 可选 |                                                                                                    |

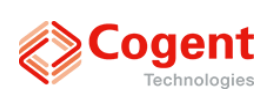

### 第二章 接口

2.1 整机

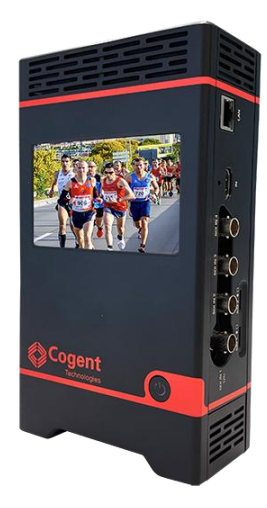

图2 整机示意图

#### 2.2 正面

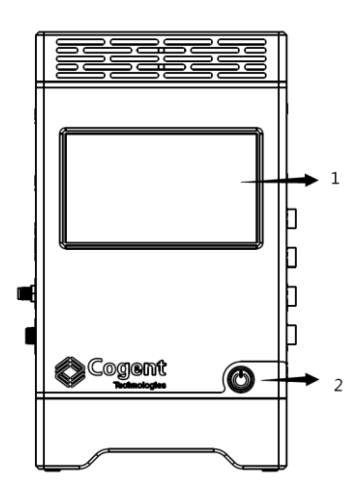

图 3 T-50 正面示意图

4

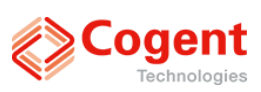

| 序号 | 描述     |
|----|--------|
| 1  | 液晶显示屏幕 |
| 2  | 电源按键   |

### 2.3 右侧接口面板

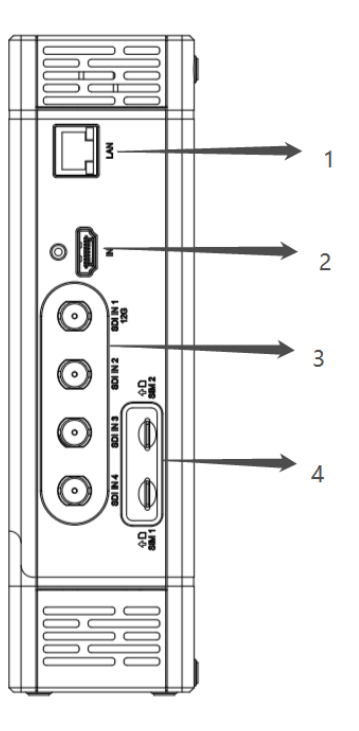

图 4 T-50 右侧接口面板图

| 序号 | 名称                     | 描述                                                                                                  |
|----|------------------------|----------------------------------------------------------------------------------------------------|
| 1  | LAN                    | LAN 接口                                                                                              |
| 2  | HDMI IN                | HDMI HD/UHD 多媒体信号输入接口                                                                               |
| 3  | SDI1、SDI2、SDI3、SDI4 IN | HD/3G-SDI 视频输入接口<br>UHD 视频:<br>1. SDI1 支持 4K 视频输入;<br>2. 4*3G 视频必须按顺序接入 SD1-SDI4<br>HD 视频:只能接入 SDI1 |
| 4  | SIM 卡槽                 | SIM 卡槽 1、SIM 卡槽 2                                                                                   |

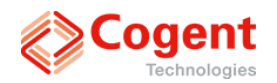

#### 2.3 左侧接口面板

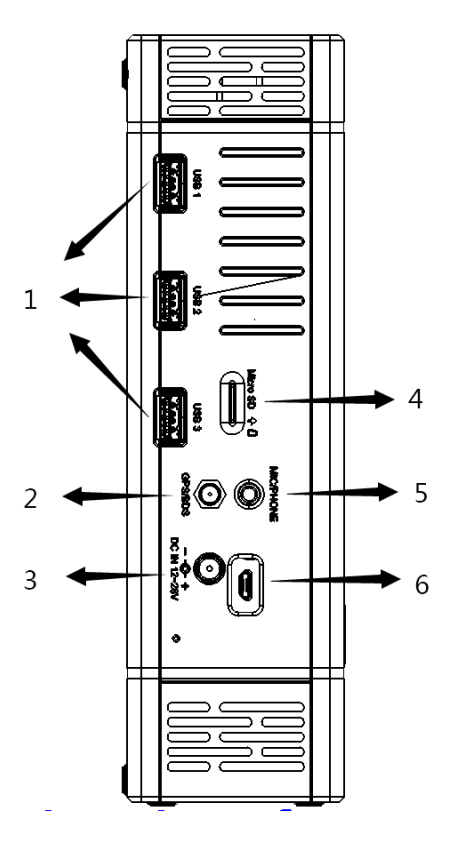

图 5 T-50 左侧接口面板图

| 序号 | 名称          | 描述                     |
|----|-------------|------------------------|
| 1  | USB1-3      | USB 接口                 |
| 2  | GPS/BDS     | GPS/BDS 天线             |
| 3  | DC IN       | 直流电源输入口,输入范围 12-28V    |
| 4  | MicroSD 卡卡槽 | MicroSD 卡卡槽            |
| 5  | Mic&Phone   | 3.5mm 耳机/麦克风接口(option) |
| 6  | 串口          | 研发调试口                  |

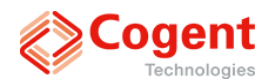

2.4 顶部及下方散热孔

T-50 用户手册

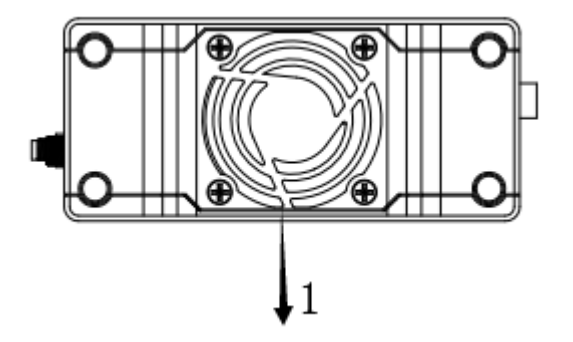

图 6 T-50 顶部及下方散热孔示意图

| 序号 | 名称 | 描述     |
|----|----|--------|
| 1  | 风扇 | 用于设备散热 |

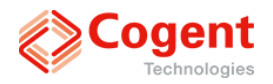

### 第三章 安装说明

前端采集系统组成如下:

- 5G 4K 直播背包 BodyCaster T-50
- 摄像机
- 专业电池
- 音视频线材
- 4G/5G SIM 卡、网线等

安装前请再次确认。

#### 3.1 摄像机音视频连接方式

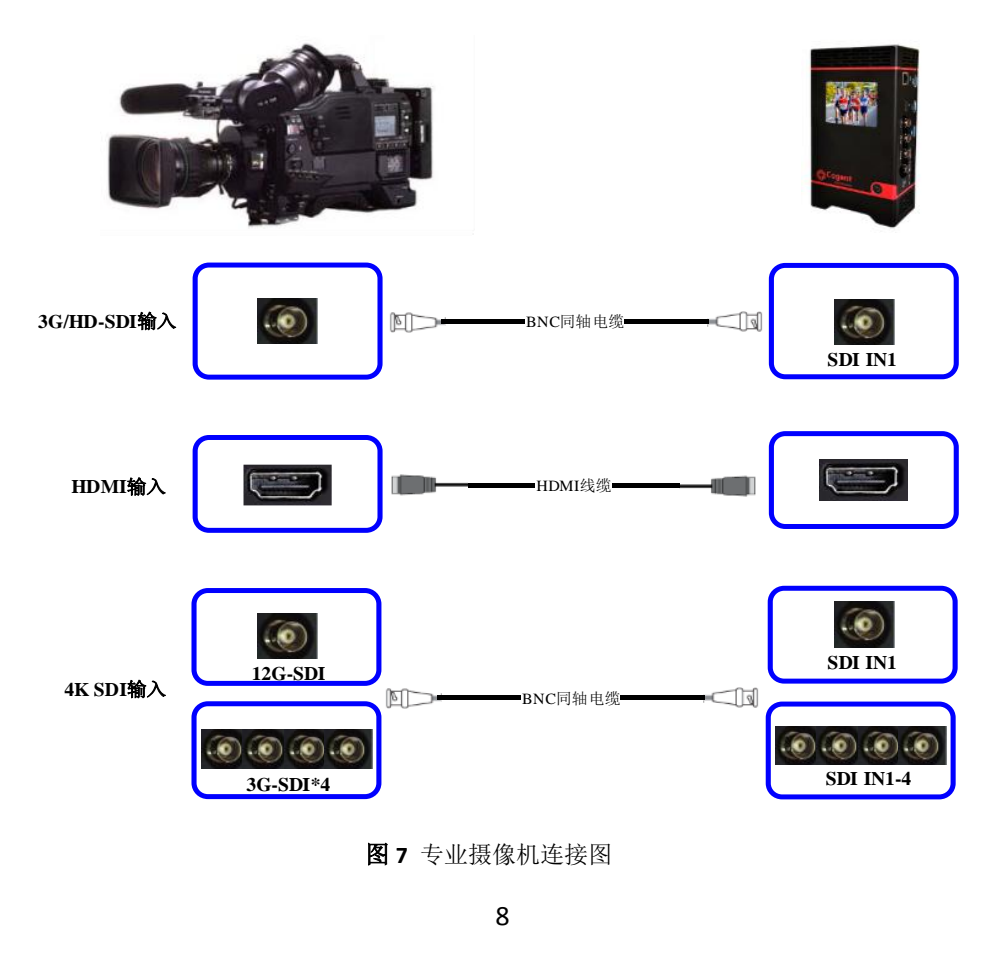

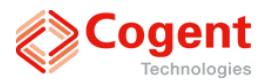

#### 第四章 WEB SERVER 功能说明

#### 4.1 WEB SERVER 简介

T-50 以 WEB SERVER 界面的形式做人机交互。使用 T-50 的 Hotspot 功能,用手机、 笔记本电脑、Pad 等设备连接 T-50 的热点后,也可实现对其各项功能的控制,WEB SERVER 界面友好,易于操作。待确认 LAN 口 IP 后,用户也可通过网线连接 T-50 和电 脑实现用电脑对 T-50 的各项功能的控制。

#### 4.2 登录及连接方式

T-50 支持 Hotspot 即无线热点的功能,用户可以通过手机、笔记本电脑、Pad 等设备,连接到 T-50 的无线热点,打开浏览器,输入"192.168.3.1:6080"登录,会出现如图 8 所示界面,用户可通过网页实现对 T-50 操作和控制。默认热点名称为:Hotspot\_xxx(xxx 内容为设备序列号,设备序列号信息在设备液晶屏左下角与设备背面标签上),默认密码为: 12345678,热点修改详见 <u>4.3.3 网络设置</u>—Hotspot 设置。

| 模式选直播      | 择 直播<br>直播并录制     | Ŷ                | 牛回传               |      |
|------------|-------------------|------------------|-------------------|------|
| 启          |                   | 停                | 开                 |      |
| 通          | 话 开               | ¥                | ¥                 |      |
| 延          | 时                 | 值                | 4                 | S    |
| 码          |                   | 率                | 10000             | kbps |
| 服          | 务 端               | IP               | IP 192.168.16.166 |      |
| 视频         | 「 编 码 格<br>重置   t | <b>式</b><br>□載駅1 | Auto -            |      |
| <b>@</b> 🎁 | 体中文 Englis        | h                |                   |      |

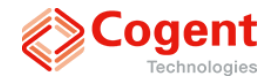

#### 4.3 web 控制功能详细介绍

#### 4.3.1 基本设置

WEB SERVER 网页操作使用 6080 端口作为网络安全管理端口,登录 WEB SERVER 需要在设备 IP 后加上 6080 进行登录,成功登录 WEB SERVER 后,通过点击各个图标,即可实现对 T-50 的操作。下面介绍各个图标的具体作用:

| 即可实现对 T-50 的操作。下面介绍各个图标的具体作用:                    |
|--------------------------------------------------|
| 模式选择 直播                                          |
| 1.模式选择                                           |
| 点击"直播"、"直播并录制"、"文件回传",即可以选择三种模式。                 |
| "直播"模式下,T-50 实时将前端采集视音频传输到后台。                    |
| "直播并录制"模式下,在直播的功能下增加录制功能,可边直播边进行本地录制。            |
| "文件回传"模式下,可将 T-50 内部 MicroSD 卡或者外部 USB 存储设备中的文件传 |
| 输到后台服务器。                                         |
| 2.启停 <sup>篇 关</sup>                              |
| 控制 T-50 工作与停止工作的开关。                              |
| 3.通话开关 <sup>通话开关</sup>                           |
| 开启后,即可实现前端人员和后端人员的通话功能。                          |
| 4. 延时值 <sup>延时值</sup> 4 s                        |
| 取值 0.6-29.0s。                                    |
| 5. 码率 <sup>码率</sup> 6000 kbps                    |
| 视频传输时,设置最大的码率,最大可设置到 80000。                      |
| 6. 服务器端 IP <sup>服 务</sup> 端 IP IP 192.168.1.100  |
| 此处为主服务器端 IP 地址输入。 T-50 支持主备两个服务器接收端,备用服务器        |
| 设置在"基本设置"->"高级"。                                 |

| Technologies       | T-50 用户手           |
|--------------------|--------------------|
|                    | Auto               |
|                    | 2160p60            |
|                    | 2160p59            |
|                    | 2160p50            |
|                    | 2160p30            |
|                    | 2160p25<br>2160p25 |
|                    | 1080i60            |
|                    | 1080i59            |
|                    | 1080i50            |
|                    | 1080p50            |
|                    | 1080p59            |
|                    | 1080p60            |
|                    | 1080p30            |
|                    | 1080p29            |
|                    | 1080p25            |
|                    | 720p60             |
|                    | 720p59             |
|                    | 720p50             |
|                    | 720p30             |
|                    | 720p25             |
| 坝 频 绝 矾 按 式 Auto - | 576i               |
|                    | 4991               |

默认为 auto。此选项有源选通功能,如选择 1080i50 选项,源格式必须为 1080i50 格式,其他格式的源设备不识别。

| T-50   | C102   | 20F0       | 504 基本设   | 置 状态信息   | 网络设置 | <del>关于</del> |
|--------|--------|------------|-----------|----------|------|---------------|
| 通用     | 媒体     | 行          | 诸元数据      | 高级       |      |               |
| 视      | 频      | 编 矸        | HEVC      | •        |      |               |
| 音      | 频      | 格 1        | t MPEG1 L | .ayer2 👻 |      |               |
| 音      | 频      | 周 3        | 128kbps   | -        |      |               |
| 音      | 频      | 諭 <i>)</i> | Auto 🚽    |          |      |               |
| 录制     | 文件     | 格元         | t MP4 -   |          |      |               |
| 音频编    | 码声源映   | 财:         |           |          |      |               |
| 音 轨    | 数量     | 选步         | £ 1 -     |          |      |               |
| 音頻编    | 码音轨1方  | 声道选拔       | 🖺 Ch1 🗸   |          |      |               |
| 音频编    | 码音轨1右  | 声道选择       | 🗜 🗌 Ch2 👻 |          |      |               |
| 应用     |        | 加载         | 默认配置      |          |      |               |
| ③ 简    | 体中文 6  | English    |           |          |      |               |
| © 2014 | - 2020 |            |           |          |      |               |

图 9 web 基本设置媒体界面

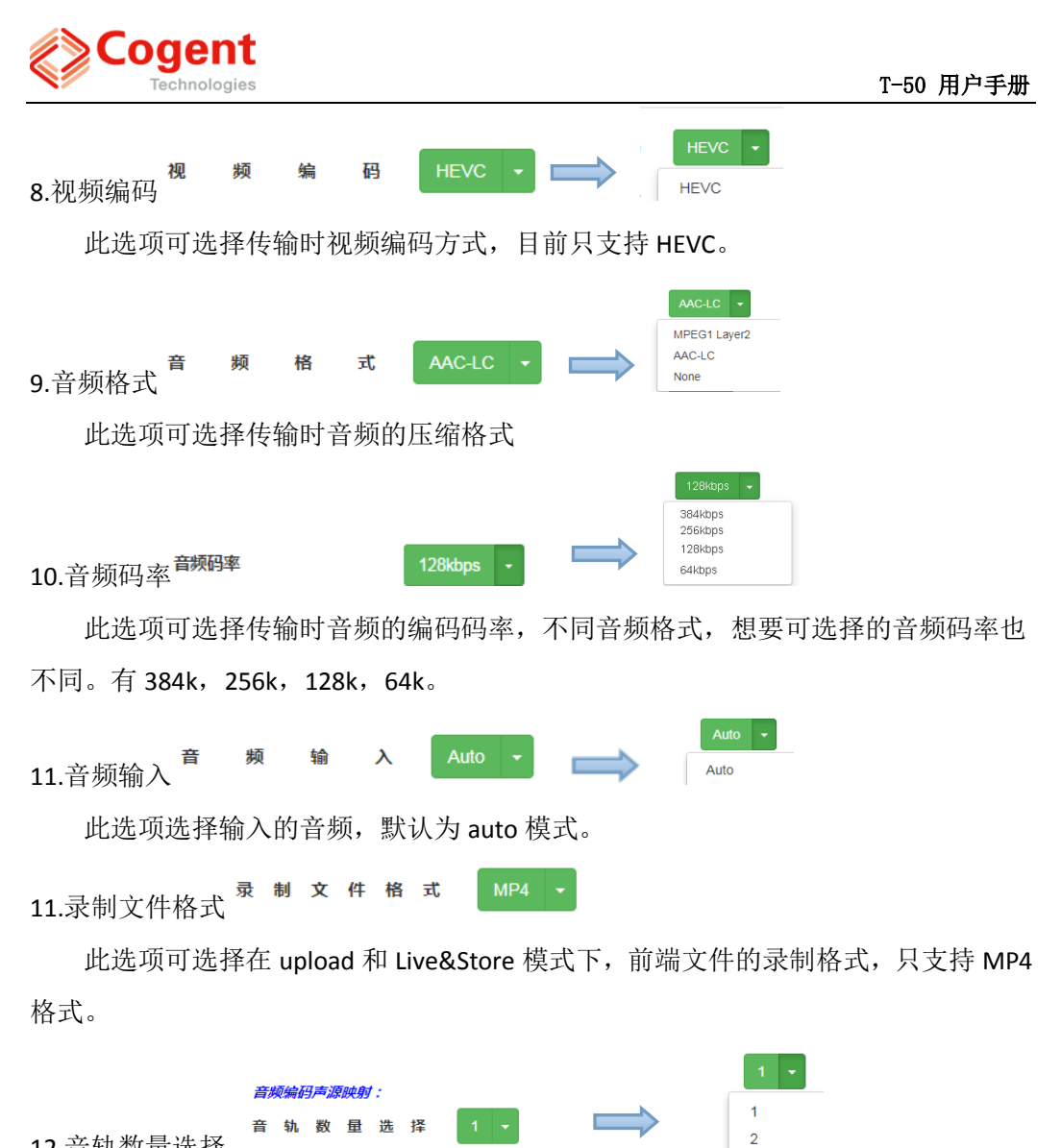

12.音轨数量选择

默认是选择音轨数量为 1, 最多支持 2 个音轨数量(即 4ch 音频数)满足多声道直 播:如果需要输出多声道,则需要手动设置:如果选择音轨数为1则在液晶屏上显示 2ch,如果选择的音轨数大于1则液晶屏上显示4ch,目前在CogentNET Dashboard的 预览画面中只能显示 ch1 和 ch2。

| Cogent                              |           |
|-------------------------------------|-----------|
| Technologies                        | T-50 用户手册 |
|                                     | Ch1       |
|                                     | Ch2       |
|                                     | Ch3       |
|                                     | Ch4       |
|                                     | Ch5       |
| 音频编码音轨1左声道选择 Ch1 -                  | Ch6       |
| 13.音频编码音轨1左右声道选择 6频编码音轨1右声道选择 Ch2 • | Ch8       |
| 可以设置每个音轨的左右声道,可以在 ch1~ch4 中任意选择一    | 个,支持任意组合。 |
| 默认音轨1的左右声道是 ch1 和 ch2。              |           |
| 14.压缩码率设置                           |           |
| 录制开关 <b>录制</b> 关                    |           |

在直播以及直播并录制模式下,无此选项。

|      |     |      |      | 标清·      | 1500 |
|------|-----|------|------|----------|------|
| 压缩码率 | 标清· | 1500 | kbps | 标清<br>高清 |      |

在"文件回传"模式下,增加压缩码率(录制时使用)选项,此处可以分别设置高清和标清的前端录制码率。

|                         | 通用 媒体      | 存储                   | 元数据          | 高级           |             |    |  |
|-------------------------|------------|----------------------|--------------|--------------|-------------|----|--|
|                         | 分片大        | 小                    | 60           |              |             | MB |  |
|                         | 上传路        | 径                    | upload       |              |             |    |  |
|                         | 总容量        | 剩余容量                 | t            | 单位           |             |    |  |
|                         | 14800      | 14790                |              | МВ           | 格式化         | ۲  |  |
|                         | 657        | 657                  |              | Min          |             |    |  |
|                         | 应用 重置<br>图 | 加载默认<br><b>10</b> we | 配置<br>eb 基本设 | :置存储界        | 面           |    |  |
| 15.分片大小 <sup>分 片</sup>  | 大 小 5      | 00                   |              |              | MB          |    |  |
| 此选项可以设置:                | 录制时每一      | 个存住                  | 诸文件的         | <b>分</b> 片大/ | <u>ا</u> ر. |    |  |
| 16. 上传路径 <sup>上 传</sup> | 路          | 译 l                  | ipload       |              |             |    |  |
|                         |            |                      | 13           |              |             |    |  |

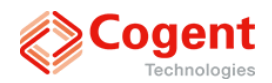

此处为设置使用外部 USB 存储设备上传文件时,需要设置的根目录下待传文件夹 名称。

17. 内部存储卡容量显示及格式化

此处为查询 MicroSD 卡的当前容量以及进行格式化操作。

|        |        | G102   | 20F0504 | 基本设置          | 状态信息 | 网络设置 | <del>关于</del> |
|--------|--------|--------|---------|---------------|------|------|---------------|
|        | 通用     | 媒体     | 存储      | 元数据           | 高级   |      |               |
|        | 任务     | 名 称    | 前缀      | taskname      |      |      |               |
|        | 应用     | 重置     | 加载默认真   | 配置            |      |      |               |
|        | @ ᡝ    | *中文 E  | nglish  |               |      |      |               |
|        | © 2014 | - 2020 |         |               |      |      |               |
|        |        |        |         |               |      |      |               |
|        |        |        |         |               |      |      |               |
|        |        |        |         |               |      |      |               |
|        |        |        | 图       | <b>11</b> web | 基本设置 | 显元数据 | 界面            |
| 化反力和合体 | 任务     | 5 名    | 称前      | 錣 taski       | name |      |               |
| :      |        |        |         |               |      |      |               |
| 此选项是与贫 | 第三     | 方非     | 编软件     | 一对接时          | 使用,  | 平时默  | 认为 taskname。  |
|        |        |        |         |               |      |      |               |
|        |        |        |         |               |      |      |               |
|        |        |        |         |               |      |      |               |
|        |        |        |         |               |      |      |               |
|        |        |        |         |               |      |      |               |
|        |        |        |         |               |      |      |               |
|        |        |        |         |               |      |      |               |
|        |        |        |         |               |      |      |               |
|        |        |        |         |               |      |      |               |
|        |        |        |         |               |      |      |               |
|        |        |        |         |               |      |      |               |
|        |        |        |         |               |      |      |               |
|        |        |        |         |               |      |      |               |
|        |        |        |         |               |      |      |               |
|        |        |        |         |               |      |      |               |
|        |        |        |         |               |      |      |               |
|        |        |        |         |               |      |      |               |
|        |        |        |         |               |      |      |               |
|        |        |        |         |               |      |      |               |

| Technologies |                                    | T-50 用户手册 |
|--------------|------------------------------------|-----------|
|              | T-50 C10220F0504 基本设置 状态信息 网络设置 关于 |           |
|              | 通用 媒体 存储 元数调 高级                    |           |
|              | 加 處 开 关 关                          |           |
|              | 自动工作开                              |           |
|              | 启动时间 30 秒                          |           |
|              | 备用服务端 IP 0.0.0.0                   |           |
|              | ACC自动开机延时                          |           |
|              | ACC 自动关机 延时 0 秒                    |           |
|              | 保护关机延时                             |           |
|              | GPS 数 摄 源 / 校哉 -                   |           |
|              | 视频彩 条 关                            |           |
|              | OSD 开 关 关                          |           |
|              | 视频质量 機式 高流畅 -                      |           |
|              | 视频比特位数 Bbits -                     |           |
|              | 色度 4:2.0 -                         |           |
|              | HDR 模式 OFF -                       |           |
|              | MAP 模式 AUTO -                      |           |
|              | 视频源 输入 SDI -                       |           |
|              | 色 域 AUTO -                         |           |
|              | <b>图 12</b> web 基本设置真级发面           |           |
|              | 耳 == ₩00 至中 攻 트 向 次 기 四            |           |

加密功能对 T-50 在直播模式、文件传输和直播与录制模式下的数据传输提供加密 保护。此功能需要后台服务器软件 CogentNET Dashboard 软件同时具备和开启加密(解 密)功能,方可前后端配套使用。

20.自动工作 <sup>國工作</sup> 开

设置 T-50 在通电后自动连接服务器并进入工作状态.

21.启动时间<sup>启 动 时 间</sup> 30 秒

T-50 从为程序启动到拨号完成并等待设置的一个时间。一般情况下从设备上电到 正常连接上服务器的时间比该设置时间略长。

22.备用服务器 IP <sup>备 用 服 务 端 IP</sup> IP 0.0.0.0

T-50 支持两个 CogentNET 接收端(互为主备),写入备用服务接收端的公网 IP 即可连接。

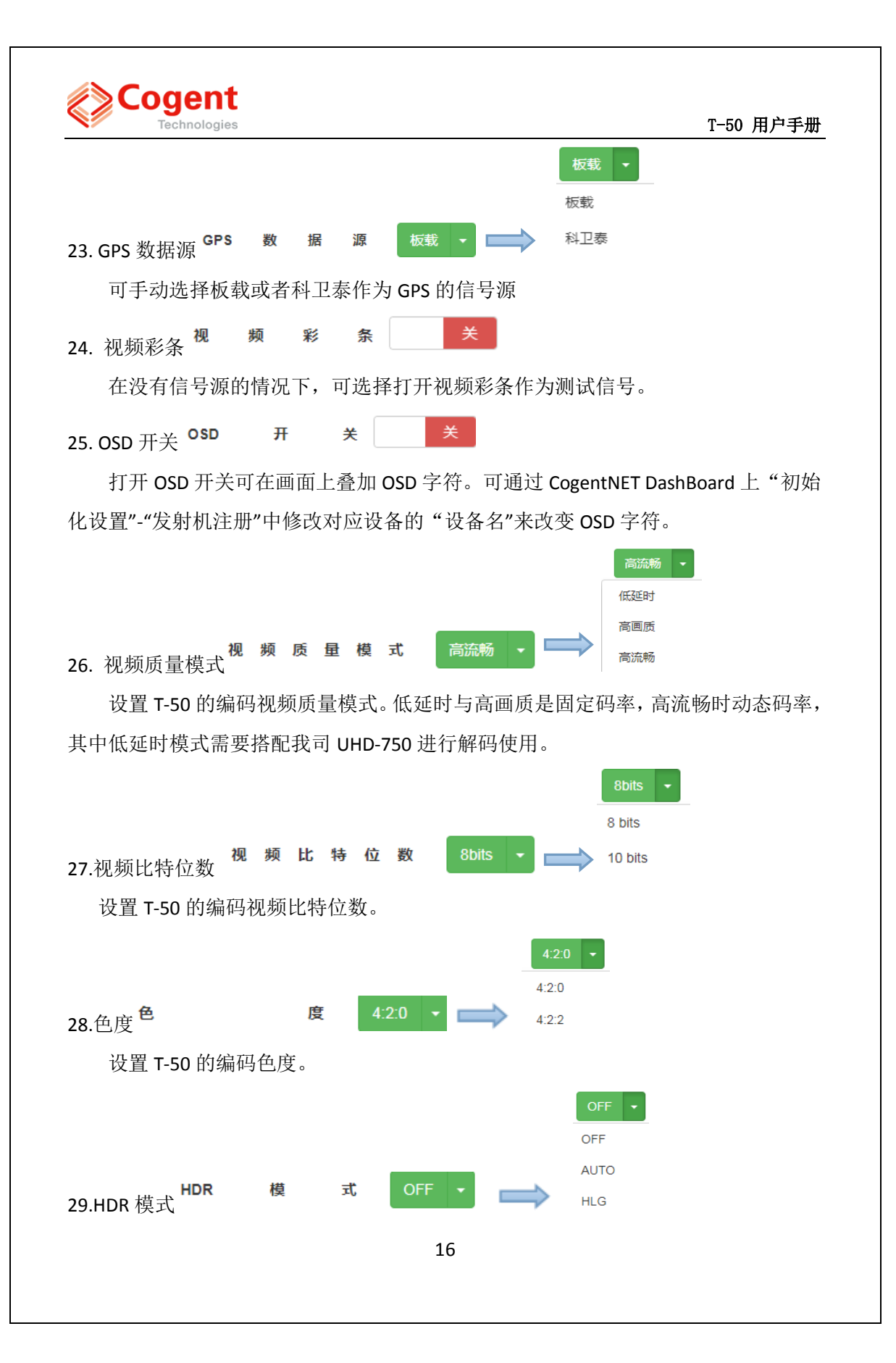

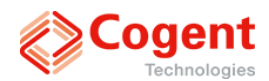

设置 T-50 的 HDR 模式。当设置为 OFF 时,编码后的码流为 SDR;当设置为 AUTO 时,编码 HDR 模式会根据源的 HDR 模式进行编码;当设置为 HLG 时,编码后的码流 固定为 HLG 模式。

|           | AUTO 🗸 |
|-----------|--------|
|           | AUTO   |
|           | 2SI    |
| 30.MAP 模式 | QUAD   |
|           |        |

MAP 模式仅在 SDI 作为输入时有效,默认为 AUTO,若出现自动无法识别的情况时,可以在这里选择正确的 MAP 模式进行编码。

| SDI  | • |  |  |
|------|---|--|--|
| SDI  |   |  |  |
| HDMI |   |  |  |

31.视频源输入

设备默认视频输入源为 SDI。当需要进行输入源切换时,可在此处选择视频源输入 方式,选择后点击应用并跟随提示重启设备即可。

| AUTO   | - |  |
|--------|---|--|
| AUTO   |   |  |
| BT709  |   |  |
| BT2020 |   |  |

32.色域

该色域选择当设置为 AUTO 时,设备编码根据源的色域进行编码;当设备 HDR 模式选择为 HLG 时,色域无论设置为 BT2020 还是 BT709,编码后的码流都是 BT2020。

33.语言 <sup>⑧</sup> 简体中文 English

点击不同的语言选择,即可实现操作界面的中英文语言切换。

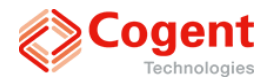

#### 4.3.2 状态信息

| T-50 C10220F05                    | 04 基本设置 状态                           | <b>信息</b> 网络设置 关于             |                       |              |                |
|-----------------------------------|--------------------------------------|-------------------------------|-----------------------|--------------|----------------|
| 直播时间:                             | 00:00:00                             | 总码率:                          | 0 kbps                | 主板温度:        | 47 °C          |
| USB端口 #                           |                                      | 端口类型                          |                       | 传输速率         |                |
| SIM 1                             |                                      | LAN                           |                       | Okbps        |                |
| SIM 2                             |                                      | LAN                           |                       | Okbps        |                |
| SIM 3                             |                                      | N/A                           |                       | Okbps        |                |
| USB 1                             |                                      | N/A                           |                       | Okbps        |                |
| USB 2                             |                                      | N/A                           |                       | Okbps        |                |
| USB 3                             |                                      | N/A                           |                       | Okbps        |                |
| USB 4                             |                                      | N/A                           |                       | Okbps        |                |
| USB 5                             |                                      | N/A                           |                       | Okbps        |                |
| USB 6                             |                                      | N/A                           |                       | Okbps        |                |
| LAN 1                             |                                      | LAN                           |                       | Okbps        |                |
| SIM1详细信息                          |                                      |                               |                       |              |                |
| SIM2详细信息                          |                                      |                               |                       |              |                |
| 输入源格式:<br>左声道音量:<br>473G SDI镇定状态: | No SYNC<br>-90 dB<br>N/A N/A N/A N/A | 视频格式:<br>右声道音量:<br>HDMI 输入信息: | Auto<br>-90 dB<br>N/A | 音频码率:<br>延时: | 128kbps<br>4 s |

#### 图 13 web 状态信息界面

直播时间: 03:38:55 1.直播时间

显示直播开始持续的时间。

3255 kbps

<mark>总码率</mark>: 2.总码率

显示传输的总码率。

3.已传输 <sup>已传输:</sup>

0.0 %

显示"文件回传"模式下,已传输文件的百分比。

4.剩余传输时间 剩余传输时间: 0 Min

显示"文件回传"模式下,传输剩余时间的分钟数。

5.待传输文件数量 待传输文件数量: R:0

显示文件回传模式下,剩余的待传输的文件数。

6.输入源格式 输入源格式: 1080@50i#SDI

显示前端设备 BodyCaster T-50 外部接入的视频源格式。当没有检测到输入信号 时,显示 NO SNYC。

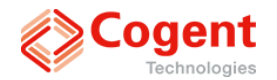

7.视频格式<sup>视频格式</sup>:

Auto

显示设置的视频编码格式,根据基本设置中的视频编码格式的设置而定。

8.音频码率 <sup>音频码率</sup>: 128kbps 显示音频的编码码率。 9.左声道/右声道<sup>左声道音量</sup>: -69 dB 右声道音量: -69 dB 显示左右声道的音量。 10.延时 **延时**: 4 s 显示在基本设置中的前后端传输的延时时间。

11.4\*3G SDI 锁定状态 <sup>4\*3G SDI锁定状态</sup>: SDI1 N/A N/A N/A

N/A

显示 SDI 锁定状态,从左到右分别为 SDI1,SDI2,SDI3,SDI4。

12.HDMI 输入信息 HDMI 输入信息:

显示 HDMI 锁定的源格式以及颜色空间。

13.

| USB端口 # | 端口类型 | 传输速率     |
|---------|------|----------|
| SIM 1   | N/A  | Okbps    |
| SIM 2   | N/A  | Okbps    |
| SIM 3   | N/A  | Okbps    |
| USB 1   | N/A  | Okbps    |
| USB 2   | N/A  | Okbps    |
| USB 3   | N/A  | Okbps    |
| USB 4   | N/A  | Okbps    |
| USB 5   | N/A  | Okbps    |
| USB 6   | N/A  | Okbps    |
| LAN 1   | LAN  | 6997kbps |

图 14 端口类型及传输状态显示

主要用于实时显示各端口类型,及传输速率。

14.SIM 详细信息

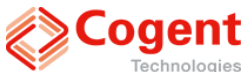

|          | Technologies |       |        |      | T-50 用户手册 | ł |
|----------|--------------|-------|--------|------|-----------|---|
| SIM1详细信息 | l            |       |        |      |           |   |
| IMSI     | N/A          | ICCID | N/A    | 频段   | N/A       |   |
| 运营商      | N/A          | 服务模式  | N/A    | RSRP | -141dBm   |   |
| SINR     | -20.2dB      | RSSI  | N/AdBm | RSRQ | -20.0dB   |   |
| 信号强度     | 0            |       |        |      |           |   |

图 15 SIM 卡详细信息显示

如图 15 SIM 卡详细信息所示,点击 SIM 详细信息,可以看到 SIM 卡的运行状态。

4.3.3 网络设置

| T-50 C10                                     | 220F0504 | , 基本设置   | ł 状态信息    | 网络设置      | 关于 |
|----------------------------------------------|----------|----------|-----------|-----------|----|
| APN设置                                        | WIFI设置   | LAN设置    | Hotspot设置 | Network测镜 | £  |
| 认 证                                          | 协议       | СНАР 🚽   |           |           |    |
| LTE 模 式                                      | ; 选择     | LTE_WCDM | 4 🚽       |           |    |
| <ul> <li>○ 自动模式(*</li> <li>● 手动模式</li> </ul> | 暂不支持)    |          |           |           |    |
| 手动模式设置                                       | 1        |          |           |           |    |
| 简体中文     简体中文                                | English  |          |           |           |    |
| © 2014 - 2020                                |          |          |           |           |    |

#### 图 16 web 网络设置界面

网络设置下,共有四个类别,分别是 APN 设置,WIFI 设置,LAN 设置,Hotspot 设置。

1.APN 设置

| APN                          | 设置                                           | WIFI | 设置 | LAN设置     | Hotspot设置 |  |  |  |
|------------------------------|----------------------------------------------|------|----|-----------|-----------|--|--|--|
| 认                            | 证                                            | 协    | 议  | СНАР 🗸    |           |  |  |  |
| LTE                          | 模式                                           | 忧 选  | 择  | LTE_WCDM/ | A -       |  |  |  |
| ○ 自云<br>● 手云<br>手动           | <ul> <li>自动模式(暂不支持)</li> <li>手动模式</li> </ul> |      |    |           |           |  |  |  |
| ● 简体中文 English 图 17 APN 设置界面 |                                              |      |    |           |           |  |  |  |

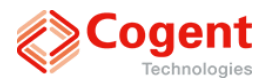

认证协议:拨号认证协议

LTE 模式选择: Auto 为自动模式,可支持拨号 4G、5G; LTE\_WCDMA 模式下为仅 支持拨号 LTE 和 WCDMA; Keep 为保持现有拨号方式不变。

自动/手动模式: 4G/5G 卡上网相关设置,目前仅支持手动模式,点击手动模式设置后,弹出如下界面:

| APN手动模式设置                                                          | 2           | ×        |
|--------------------------------------------------------------------|-------------|----------|
| <i>USB</i> # SIM 1<br><i>运营商 ID :</i> No Car<br><i>运营商名称:</i> Unkn | d<br>own    |          |
| 制式                                                                 | WCDMA/LTE + |          |
| APN                                                                | 3gnet       |          |
| 电话号码                                                               | *99#        |          |
| 用户名                                                                | CARD        |          |
| 密码                                                                 | CARD        |          |
|                                                                    | 保存          | <u> </u> |
|                                                                    |             | 取消       |

图 18 APN 手动设置界面

可以对 4G/5G 卡的网络制式, APN, 电话号码, 用户名, 密码进行设置。 2.wifi 设置

| T-50 C10220F0504 | 基本设置      | 状态偏       |      | 络设置      | 关于     |       |       |   |
|------------------|-----------|-----------|------|----------|--------|-------|-------|---|
| APN设置WIFI设置      | LAN设置     | Hotspotig | 置 N  | etwork测键 | ĉ      |       |       |   |
| USB # SIM 1      |           |           |      |          |        |       |       |   |
| 自动搜索  手动配置       |           |           |      |          |        |       |       |   |
| 无线SSID □隐藏SSID   | WIFI-SSID |           |      |          |        |       |       |   |
| 安全性选项            | WPA/WPA2  | PSK 👻     |      |          |        |       |       |   |
| 密 码 □显示密码        |           |           |      |          |        |       |       |   |
|                  |           |           |      | 1100.4   | 1100.5 |       |       |   |
| SIM 1 SIM 2 SIM  | 0581      | USB 2     | 0583 | 058.4    | 058.5  | USB 6 | LAN 1 | 2 |
| 保存WIFI设置         |           |           |      |          |        |       |       |   |
| 🚱 简体中文 English   |           |           |      |          |        |       |       |   |
| @ 2014 _ 2020    |           |           |      |          |        |       |       |   |
|                  | 图 1       | .9 WI     | FI 设 | 置界       | 面      |       |       |   |
|                  |           |           |      |          |        |       |       |   |
|                  |           |           |      |          |        |       |       |   |
|                  |           | 4         | 21   |          |        |       |       |   |
|                  |           |           |      |          |        |       |       |   |

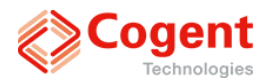

在此界面,输入想要连接的 WIFI 的名称及密码,如果是连接隐藏的无线网络,则 必须要勾选隐藏 SSID 前的复选框,如果连接的是不隐藏的,则不可勾选,设置完之后 即可连接到该无线网络。注意选择对应的 USB 端口。SIM1、SIM2 保留了设置项,但不 要对 SIM1、SIM2 通道进行设置。

3.LAN 设置

| T-50 C1            | 0220F0     | 504      | 基本设置  | 状态(      | 自息  | 网络设置      | 关于    |       |       |   |
|--------------------|------------|----------|-------|----------|-----|-----------|-------|-------|-------|---|
| APN设置              | WIFI设置     | LAN      | 设置    | Hotspoti | 置   | Network测量 | t     |       |       |   |
| USB # SIM<br>自动获取( | 1<br>DHCP) | 手动配置     |       |          |     |           |       |       |       |   |
| 网络地址               | 192.168.1  | 7.100    |       |          |     |           |       |       |       |   |
| 子网掩码               | 255.255.2  | 55.0     |       |          |     |           |       |       |       |   |
| 网 关                | 192.168.1  | 7.1      |       |          |     |           |       |       |       |   |
| MAC地址              | 00:02:04:0 | 06:20:c1 |       |          |     |           |       |       |       |   |
| < SIM 1            | SIM 2      | SIM 3    | USB 1 | USB 2    | USB | USB 4     | USB 5 | USB 6 | LAN 1 | > |
| 保存LAN设             | ¥          |          |       |          |     |           |       |       |       |   |

#### 图 20 LAN 设置界面

可以手动更改 USB1/USB2/USB3、LAN1 的 IP 地址,支持 DHCP 和手动配置。 (SIM1/SIM2 请勿设置)

4.Hotspot 设置

| T-50 C1                    | 0220F050  | 4 基本设              | 置 状态信息    | 网络设置         | <del>关于</del> |
|----------------------------|-----------|--------------------|-----------|--------------|---------------|
| APN设置                      | WIFI设置    | LAN设置              | Hotspot设置 | Network())); | ŧ             |
| 无线 SSID                    | SSID hots | pot_C10220F        | 0504      |              |               |
| 无 线 安                      | 全 设 置     | ● WPA2-P<br>○ None | SK        |              |               |
| 蜜 码                        | □ 显示密码    |                    |           |              |               |
| 网络地址                       | IP        |                    |           |              |               |
| 子网掩码                       | Mask      |                    |           |              |               |
| WAN 端 口                    | 10        |                    |           |              |               |
| 路由端口                       | 开启WIFI共享  | -                  |           |              |               |
| 保存Hotsp                    | ot设置      |                    |           |              |               |
| <ul> <li>〇 简体中文</li> </ul> | English   |                    |           |              |               |
|                            | 图 :       | <b>21</b> Hots     | pot 设置    | 界面           |               |

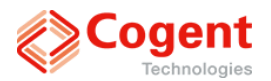

在此界面下,可以设置 Hotspot(热点)的名称、密码,及网络地址。用手机、笔记本电脑、Pad等设备,连接到 T-50的无线热点后,在浏览器里输入默认的 IP: 192.168.3.1,即可以登录到 WEB SERVER 界面。默认的网络名称为"hotspot—XXXXX(序列号)",默认的网络密码为"12345678"。

5.Network 测试

| T-50 C1                                          | 0220F050    | )4 基本设 | 置 状态信息    | 网络设置      | <del>关</del> 于 |
|--------------------------------------------------|-------------|--------|-----------|-----------|----------------|
| APN设置                                            | WIFI设置      | LAN设置  | Hotspot设置 | Network测试 |                |
| 目标IP                                             | IP          |        |           |           |                |
| WAN 端口                                           | Ping WAN Po | ort    |           |           |                |
| Ping测试                                           |             |        |           |           |                |
| <ul> <li>〇 简体中文</li> <li>〇 2014 - 202</li> </ul> | English     |        |           |           |                |

#### 图 22 Network 测试界面

如上图所示, T-50 设备添加了网络测试功能,当出现网络无法正常使用的情况下,可以在 Network 测试页面进行测试。在目标 IP 栏中添加需要测试 IP, WAN 端口栏中填写设备对应的口进行测试。

#### 4.3.4 关于设备

| T-50 C10220F0504 | 基本设置  | 状态信息           | 网络设置          | 关于         |                                              |
|------------------|-------|----------------|---------------|------------|----------------------------------------------|
|                  |       |                |               | 设          | 备型号 : T-50                                   |
|                  |       |                | 设             | 备序列        | ]号 : C10220F0504                             |
| 固                | 件版本:1 | .28.65a.6      | 187-2007      | 2069       | / 023C0308 / 11.817.00.03.00 11.817.00.03.00 |
|                  |       |                |               |            | 固件升级                                         |
|                  |       |                |               |            | 恢复出厂设置                                       |
|                  | ſ     | Press browse : | to choose the | license fi |                                              |
|                  | L     |                |               |            |                                              |
|                  |       |                |               |            |                                              |

图 23 设备信息界面

在此界面下,可以查看设备型号,设备序列号,固件版本。其中固件版本内容可 以分为三个组成部分:程序版本,FPGA版本和模组版本。

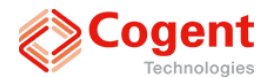

升级固件功能,将升级使用的压缩包直接复制到文件系统格式为 FAT32 的 U 盘根目录下,再将 U 盘插入 T-50 后,点击"固件升级",断电重启一次即可完成升级动作。

T-50 设备 5G 模组需要授权才能进行使用,当设备授权后显示模组版本;若没有授权则显示"Unauthorized"。授权方式是在关于界面点击"生成设备机器码"按钮生成机器码,然后将机器码通过邮件进行申请授权,在授权通过后将授权的 license 文件通过网页导入并重启设备即可。

"恢复出厂设置"主要用于当 T-50 设备参数丢失或者状态不正确时,通过网页来 恢复出厂参数。恢复出厂设置之后根据需要重启 2 次即可。

#### 4.3.5 隐藏菜单

T-50还有一项隐藏菜单设置,此项设置主要是用于 T-50的一些非经常性使用的参数设置。

进入隐藏菜单,只要在浏览器中的地址栏,在设备 IP 后面,添加"hide.html"即可。 例如: Hotspot 连接 T-50 后,可通过 IP 地址为 192.168.3.1 登录 web,则只需在浏览器 中输 http://192.168.3.1:6080/hide.html 即可。进入后可看到隐藏菜单如下:

| Cogent       |                                     |           |
|--------------|-------------------------------------|-----------|
| Technologies |                                     | T-50 用户手册 |
|              | T-50 C10220F0504 基本设置 状态信息 网络设置 关于  |           |
|              | Single R 关                          |           |
|              | Watchdog 开                          |           |
|              | Time Out 500 ms                     |           |
|              | <b>TSB</b> 256 B                    |           |
|              | LTSB 1200 B                         |           |
|              | Min Bitrate 100 Kbps                |           |
|              | Log Level 3                         |           |
|              | Third Party Selection Standard -    |           |
|              | Sar Backoff Selection               |           |
|              | PPS Period Setting Auto +           |           |
|              | TS Debug Setting OFF -              |           |
|              | <b>TS Debug IP</b> IP 180.166.99.69 |           |
|              | TS Debug Port 5000                  |           |
|              | Color Mode Auto -                   |           |
|              | N/A                                 |           |
|              |                                     |           |
|              | 应用  重置                              |           |
|              |                                     |           |

图 24 隐藏菜单界面

Single R: 设置单包重传的开和关。

Watchdog: 设置看门狗的开关。(看门狗: 防止程序出现死循环)

Time Out: 设置 TCP 传输无响应的等待处理时间。

TSB: 设置 TCP 传输的发送 buffer 的保留空间。

LTSB: 同上一选项, 但此选项设置主要用于局域网络的传输。

Min Bitrate: 最小码率。此项设置为设置设备的输出码流的最小码率。

Log Level: 设备工作的串口打印信息等级。等级越高,打印的信息越多。

Third Party Selection:此参数不用设置。

Sar Backoff Selection:此参数不用设置。

PPS Period Setting: 此参数不用设置。

TS Debug Setting: OFF 关闭 debug 流, ON 开启 debug 流。

TS Debug IP: 设置 debug 流发送收地址。

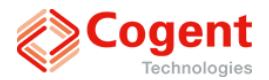

TS Debug Port:设置 debug 流发送端口。

Color Mode: 设置 HDMI 输入源的色域空间。

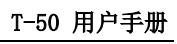

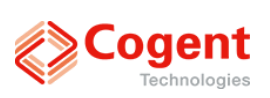

### 第五章 产品规格

|            | 4个 BNC 输入:                                            |  |  |  |  |  |
|------------|-------------------------------------------------------|--|--|--|--|--|
|            | HD-SDI SMPTE S292M                                    |  |  |  |  |  |
|            | 3G-SDI SMPTE S424M(仅支持 Level A)                       |  |  |  |  |  |
|            | 4x 3G-SDI SMPTE ST425-5(Quad/2SI)                     |  |  |  |  |  |
| 视频输入接口     | G-SDI SMPTE ST2081-1                                  |  |  |  |  |  |
|            | SMPTE ST2081-10(仅提供1路输入)                              |  |  |  |  |  |
|            | 12G-SDI SMPTE ST2082-1                                |  |  |  |  |  |
|            | SMPTE ST2082-10(仅提供1路输入)                              |  |  |  |  |  |
|            | 1个 HDMI 2.0 输入                                        |  |  |  |  |  |
|            | 嵌入式 SDI 音频: HD/3G-SDI SMPTE 299M                      |  |  |  |  |  |
| 音频输入接口     | 嵌入式 HDMI 音频                                           |  |  |  |  |  |
|            | 音频通道: 4个(2对立体声)嵌入式(SDI/HDMI)音频输入                      |  |  |  |  |  |
|            | 2160P: (3840x2160)@50p,59.94p,60p,25p,29.97p,30p      |  |  |  |  |  |
| 初版格式       | 1080P: (1920x1080)@50p,59.94p,60p,25p,29.97p,30p      |  |  |  |  |  |
| 1/672111-1 | 1080i: (1920x1080)@50i,59.94i,60i                     |  |  |  |  |  |
|            | 720P: (1280x720)@25p,29.97p,30p, 50p, 59.94p, 60p     |  |  |  |  |  |
|            | H.265(HEVC)                                           |  |  |  |  |  |
|            | Profile: Main, Mian10, Main422 Level: up to level 5.1 |  |  |  |  |  |
| 视频编码       | Chroma: 4:2:2 8/10bit, 4:2:0 8/10bit                  |  |  |  |  |  |
|            | 码率范围: 100kbps~80Mbps                                  |  |  |  |  |  |
|            | 支持 HDR(HLG mode)                                      |  |  |  |  |  |
|            | 符合 UHD 颜色空间 ITU-R BT.2020 标准                          |  |  |  |  |  |
|            | 取样频率: 48KHz                                           |  |  |  |  |  |
|            | 量化: 16 bit                                            |  |  |  |  |  |
|            | 压缩格式:                                                 |  |  |  |  |  |
| 音频编码       | MPEG-1 Layer-2                                        |  |  |  |  |  |
|            | MPEG-2 AAC-LC                                         |  |  |  |  |  |
|            | · · · · · · · · · · · · · · · · · · ·                 |  |  |  |  |  |
|            | 支持尤音频传输                                               |  |  |  |  |  |
| 有线网络       | RJ-45 x1, 100/1000Mbps                                |  |  |  |  |  |
| 内置 5G 模块   | 2个内置 5G 模块,内置天线                                       |  |  |  |  |  |
| USB 接口     | 3 个外置 USB 3.0 接口, host 工作模式                           |  |  |  |  |  |

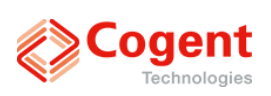

| Hotspot    | 支持内置 AP                           |
|------------|-----------------------------------|
| 存储         | 支持 Micro SD 卡(最高 128G)            |
| 通话(option) | 支持双向通话, 3.5mm 接口                  |
| 定位         | 支持北斗/GPS 定位,外置天线                  |
| 人机交互       | 支持 4.3 寸高清图像屏,支持触摸控制              |
|            | 支持 Web 设置(手机/Pad/PC)              |
|            | 支持后台软件远程控制                        |
| 安全性设计      | 视音频数据全程 AES 加密,解除非法/恶意攻击威胁        |
| 物理特性及电源    | 尺寸: 62mm(D) x 126mm(W) x 220mm(H) |
|            | 电源: DC In 12~28V                  |
|            | 典型功耗: 35W                         |
|            | 重量: 1.2Kg                         |
| 工作环境       | 运行温度: -10~45℃                     |
|            | 存储温度: -10~45℃                     |
|            | 湿度: <95% 无冷凝                      |